# 檢視RV320和RV325 VPN路由器系列上的進程日 誌資訊

#### 目標

當裝置或應用程式上發生事件時,進程將運行以根據這些事件生成響應,並且響應將輸出到日 誌表中。進程日誌可幫助您跟蹤裝置上發生的特定事件。裝置上的日誌資訊的優點是,在系統 崩潰或安全違規期間,您可以使用日誌消息來分析問題。

本文說明如何檢視RV32x VPN路由器系列上的進程日誌資訊。

## 適用裝置

·RV320 Dual WAN VPN路由器

· RV325 Gigabit Dual WAN VPN路由器

## 軟體版本

·v1.1.0.09

#### 日誌進程

步驟1.登入到Web配置實用程式並選擇Log > Processes。將開啟進程頁:

#### Processes

| Processes Table |                              |          |       |                    |                   |
|-----------------|------------------------------|----------|-------|--------------------|-------------------|
| Name            | Description                  | Protocol | Port  | Local Address      | Foreign Address   |
| dnsmasq         | DNS Forwarder                | tcp      | 53    | 0.0.0.0            | 0.0.00            |
| pptpd           | PPTP Server                  | tcp      | 1723  | 0.0.0              | 0.0.0.0           |
| httpd           | HTTP Server with SSL support | tcp      | 5443  | :                  | :                 |
| httpd           | HTTP Server with SSL support | tcp      | 80    | :                  | :                 |
| dnsmasq         | DNS Forwarder                | tcp      | 53    | :                  | :                 |
| httpd           | HTTP Server with SSL support | tcp      | 443   | :                  | :                 |
| httpd           | HTTP Server with SSL support | tcp      | 443   | ::ffff:192.168.1.1 | ::ffff:192.168.1. |
| mdnsd           | Discovery Service            | udp      | 46505 | 0.0.0.0            | 0.0.00            |
| dnsmasq         | DNS Forwarder                | udp      | 53    | 0.0.0.0            | 0.0.0.0           |
| dhcpd           | DHCP Server                  | udp      | 67    | 0.0.00             | 0.0.00            |
| tftpd           | TFTP Server                  | udp      | 69    | 0.0.00             | 0.0.0             |
| webBoot         | N/A                          | udp      | 22088 | 127.0.0.1          | 0.0.0.0           |
| mdnsd           | Discovery Service            | udp      | 5353  | 0.0.00             | 0.0.0.0           |
| dhcpd           | DHCP Server                  | udp      | 547   | ::                 | ::                |
| dnsmasq         | DNS Forwarder                | udp      | 53    | :                  | ::                |
| mdnsd           | Discovery Service            | udp      | 47189 | 2                  | :                 |
| mdnsd           | Discovery Service            | udp      | 5353  | 2                  | ::                |
| Refresh         |                              |          |       |                    |                   |

- 「進程」(Processes)表格包含以下欄位:
- ·名稱 顯示進程的名稱。
- ·說明 提供有關裝置上運行的進程的資訊。
- ·協定 顯示特定進程使用的協定。
- ·埠 顯示特定進程使用的埠號。
- ·本地地址 顯示請求特定服務的源電腦的IP地址。
- ·外部地址 顯示響應已傳送請求的目的電腦的IP地址。
- 下面顯示了「本地地址」和「外部地址」欄位的可能選項。
- ·0.0.0.0 此IP地址表示裝置當前處於偵聽模式,並接受來自LAN和WAN的任何連線。
- ·127.0.0.1 此IP地址表示裝置當前處於偵聽模式,僅接受來自裝置的連線。
- ::: 未建立連線。
- 步驟2.(可選)要獲取最新的進程資訊,請按一下刷新。